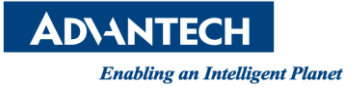

# **Advantech AE Technical Share Document**

| Date     | 2023/03/26 Release Note 🗆 Internal External                         |            |             |  |  |  |  |
|----------|---------------------------------------------------------------------|------------|-------------|--|--|--|--|
| Category | ■FAQ □SOP                                                           | Related OS | Win10, Win7 |  |  |  |  |
| Abstract | How to set up EKI-1642 other WAN Interfaces as a backup connection. |            |             |  |  |  |  |
| Keyword  | EKI-1642                                                            |            |             |  |  |  |  |
| Related  |                                                                     |            |             |  |  |  |  |
| Product  | EKI-1042VVI ' EKI-1042I                                             |            |             |  |  |  |  |

## Description:

EKI-1642 提供使用其他 WAN 連線介面,作為上網際網路的備援連線。 假設 EKI-1642 同時具備 4G LTE 上網和有線網路對外上網,可透過設定將其中 WAN 連線

介面作為上網際網路的備援。

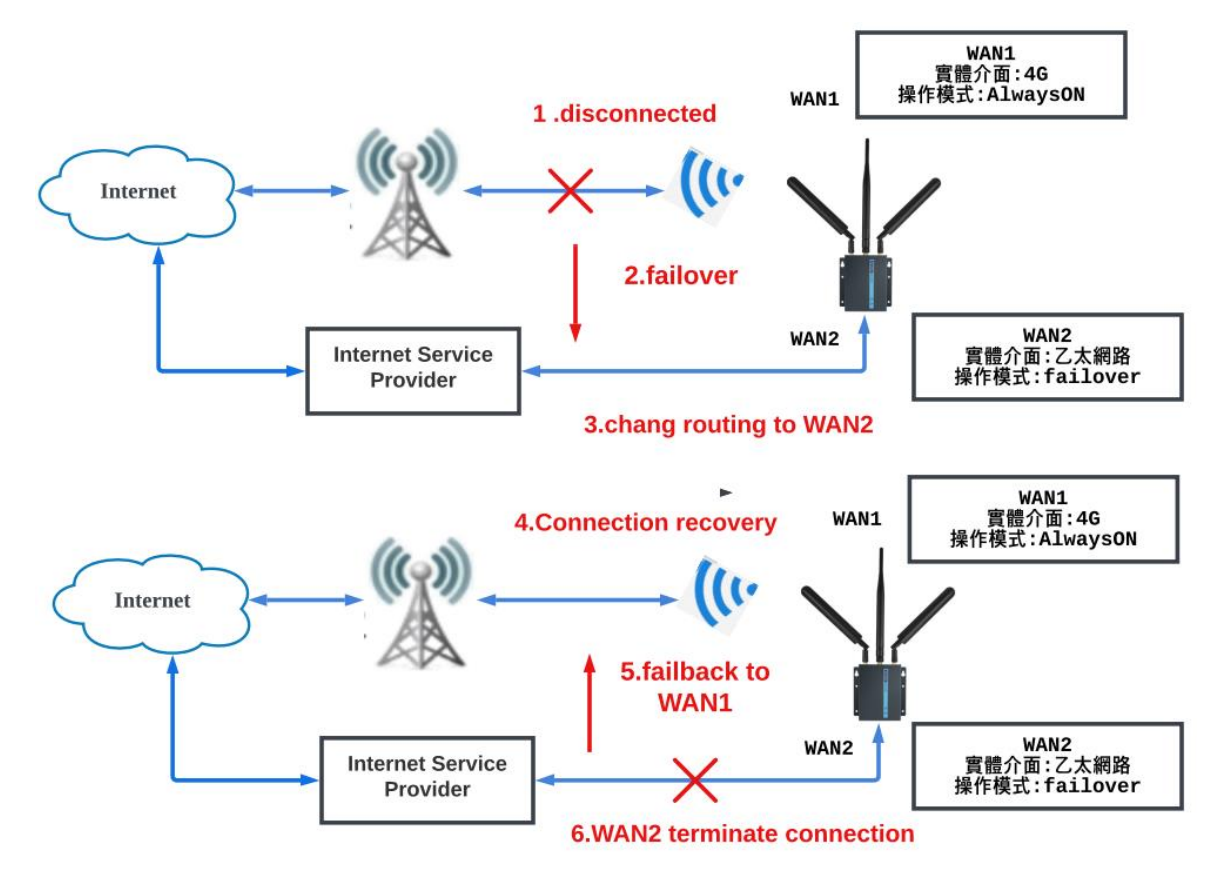

ADVANTECH Enabling an Intelligent Planet

#### Brief Solution - Step by Step:

◆ 請先將電腦 IP 設定和 EKI-1642 的 IP 相同網域並直接連線。此範例架構如下 目前 EKI-1642 LAN2 IP:192.168.1.1

電腦 IP:192.168.1.10

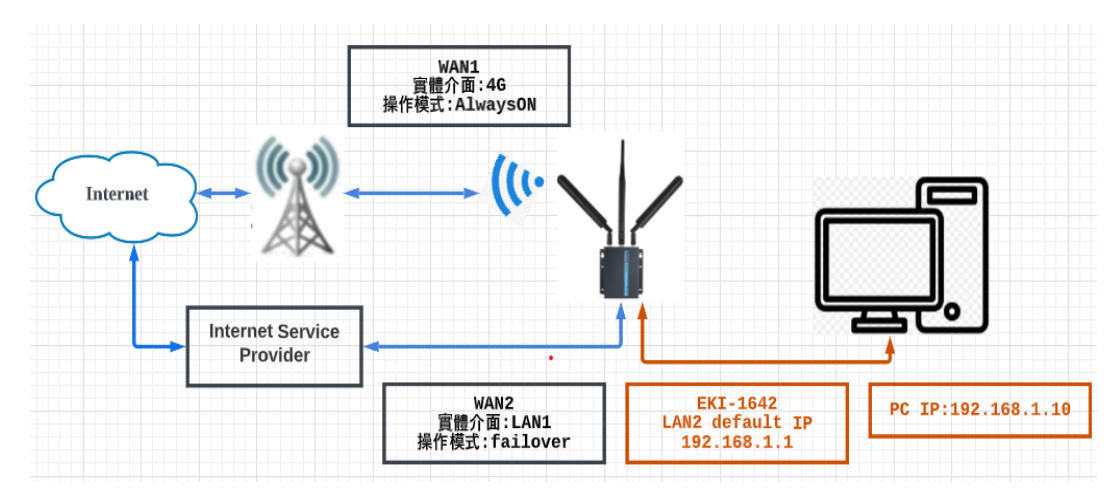

▶ 電腦執行瀏覽器輸入 EKI-1642 LAN2 IP:192.168.1.1,可顯示 EKI-1642 登入畫面

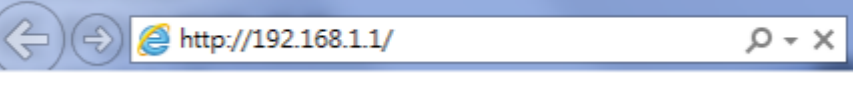

1) 帳號密碼都是 admin

| Username |       |  |
|----------|-------|--|
| admin    |       |  |
| Password |       |  |
|          |       |  |
|          | Login |  |

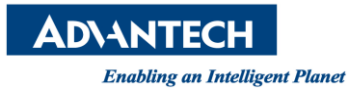

# Status>>Basic Network>>WAN&Uplink

### 1) 選擇 WAN2 點選 Edit

| AD\ANTECH            |                                   |                   |               |                                 |                      |                        |                   |                         |                           |                   | L.                         | anguage : English 🗸 |
|----------------------|-----------------------------------|-------------------|---------------|---------------------------------|----------------------|------------------------|-------------------|-------------------------|---------------------------|-------------------|----------------------------|---------------------|
| 🖵 Status             | WAN & Uplin                       | IAN & V           | LAN WIFI      | DDNS                            |                      |                        |                   |                         |                           |                   |                            |                     |
| Basic Network        |                                   |                   |               |                                 |                      |                        |                   |                         |                           |                   |                            |                     |
| Security             | WAN Interface IPv4 Network Status |                   |               |                                 |                      |                        |                   |                         |                           |                   |                            |                     |
| Administration       | ID                                | Interface         | WAN Type      | Network Type                    | IP Addr.             | Subnet Mask            | Gatewa            | ıy                      | DNS                       | MAC Address       | Conn. Status               | Action              |
| Statistics & Reports | WAN-1                             | 3G/4G             | 3G/4G         | NAT                             | 100.101.110.100      | 255.255.255.248        | 100.101.11        | 0.101                   | 172.24.9.27, 10.9.121.102 | N/A               | Connected<br>0 day 0:09:00 | Edit                |
|                      | WAN-2                             | Ethernet          | DHCP          | NAT                             | 192.168.10.129       | 255.255.255.0          | 192.168.1         | 0.254                   | 94.140.14.14.             | 74:FE:48.62:01:27 | Connected<br>0 day 0 11 24 | Release             |
| Object Definition    | U WAN Inte                        | erface IPv6 Ne    | etwork Status |                                 |                      |                        |                   |                         |                           |                   | 0 449 0.1124               |                     |
| Security             | ID                                | Interface         | WAN Type      |                                 | Link-local IP Add    | 955                    | Global IP Address |                         | Conn. Status              |                   | Action                     |                     |
| Z Administration     | WAN-1                             |                   | Disable       |                                 |                      |                        |                   |                         |                           |                   |                            | Edit                |
| Q Service            | LAN Inte                          | rface Network     | Status        |                                 |                      |                        |                   |                         |                           |                   |                            |                     |
|                      | IPv4 Address                      |                   | IPv           | IPv4 Subnet Mask IPv6 Link-loca |                      | ss IPv6 Global Address |                   | MAC Address             |                           | Action            |                            |                     |
|                      | 192.168.1.1                       |                   | 2             | 255.255.255.0                   |                      | /64                    |                   | /64                     | 74:FE:48:62:01:28         |                   | Edit IPv4   Edit IPv6      |                     |
|                      | GG4G Modem Status List            |                   |               |                                 |                      |                        |                   |                         |                           |                   |                            |                     |
|                      | Interface<br>3G/4G                |                   |               | Card Information                |                      | Link Status            |                   | Signal Strength         | Networ                    | Network Name      |                            |                     |
|                      |                                   |                   |               | EC20 Connected                  |                      | d                      | 90% (-57dBm)      |                         | T Star (LTE)              |                   | Detail                     |                     |
|                      | iu Interface Traffic Statistics   |                   |               |                                 |                      |                        |                   |                         |                           |                   |                            |                     |
|                      | ID Interface                      |                   |               |                                 | Received Packets(Mb) |                        |                   | Transmitted Packets(Mb) |                           |                   |                            | Action              |
|                      | WAN-1                             | WAN-1 3G/4G 32.65 |               |                                 |                      |                        | 63.56             |                         |                           |                   | Reset                      |                     |
|                      | WAN-2                             | Ethern            | Ethernet 8.21 |                                 |                      |                        | 2.82              |                         |                           |                   | Reset                      |                     |

- ◆ 在 WAN&Uplink>>Physical interface 頁面>>interface configuration(WAN-2)
  - 1) Physical interface: Ethernet
  - 2) Operation mode:Failover WAN1

勾選 Seamless 功能,即當 WAN1 會恢復連線後,WAN2 不會終止連線。 WAN2 會保持連線,但不會傳送數據。

3) 點選 Save

| AD\ANTECH         |                                                     |              |                    |           |                | Language : English v |  |  |  |
|-------------------|-----------------------------------------------------|--------------|--------------------|-----------|----------------|----------------------|--|--|--|
| 🖵 Status          | Physical Interface Connection Setup                 |              |                    |           |                |                      |  |  |  |
| Basic Network     | Physical Interface List                             |              |                    |           |                |                      |  |  |  |
| WAN & Uplink      | Interface Name                                      |              | Physical Interface |           | Operation Mode | Action               |  |  |  |
| LAN & VLAN        | WAN-1                                               | 3G           | 3/40               | Always on |                | Edit                 |  |  |  |
| WIFI              | WAN-2                                               | Eth          | hemet              | Failover  |                | Edit                 |  |  |  |
| IPv6              | <ul> <li>Interface Conferencia (MAN - 2)</li> </ul> |              |                    |           |                |                      |  |  |  |
| Port Forwarding   | la monuce companyon ( virsi v 2 )                   |              |                    | Patting   |                |                      |  |  |  |
| Routing           | Rell                                                | -            |                    | Setting   |                |                      |  |  |  |
| DNS & DDNS        | Physical Interface                                  | Ethernet     | v                  |           |                |                      |  |  |  |
| Object Definition | Operation Mode                                      | Failover 🖌 🛛 |                    |           |                |                      |  |  |  |
|                   | <ul> <li>VLAN Tagging</li> </ul>                    |              |                    |           |                |                      |  |  |  |
| Security          | Save Undo                                           |              |                    |           |                |                      |  |  |  |
| 2 Administration  |                                                     |              |                    |           |                |                      |  |  |  |
| Q Service         |                                                     |              |                    |           |                |                      |  |  |  |

Contact Window and File Link: <u>https://www.advantech.com/zh-tw/support/details/manual?id=1-24BZ7PR</u>